■Zoomによるイベントへの参加方法(キャリアセンターMUSCAT版)

センターからメールで参加用ID、パスワード情報をお届けします。 当日お時間になりましたらZoomアプリを起動し、ミーティングIDとパスワードを入力してご参加ください。

| [MUSCAT]                                                                                                    | 参加情報のお知らせ 🦻 🖉 👘    |
|----------------------------------------------------------------------------------------------------|--------------------|
| 岡山大学医療人キャリアセンターMUSCAT                                                                                                    |                    |
| にお申し込みの失                                                                                                    | 先生方 各位             |
|                                                                                                    |                    |
| 半索より大変お世話になります。<br>岡山大学病院ダイバーシティ推進ヤンター(医療しまセリアセンターM)                                                                                                    | NUSCAT)の別府と申します。   |
| この度は へのお申                                                                                                    | 申込みを頂きまして有難うございます。 |
|                                                                                                    |                    |
|                                                                                                    |                    |
| 当日のZoom参加情報をお送りします。                                                                                                    |                    |
| 当日のZoom参加情報をお送りします。<br>////////////////////////////////////                                                                                                    |                    |
| 当日のZoom参加情報をお送りします。                                                                                                    |                    |
| 当日のZoom参加情報をお送りします。<br>////////////////////////////////////                                                                                                    |                    |
| 当日のZoom参加情報をお送りします。<br>////////////////////////////////////                                                                                                    |                    |
| 当日のZoom参加情報をお送りします。<br>////////////////////////////////////                                                                                                    |                    |
| 当日のZoom参加情報をお送りします。<br>(! この情報は第三者へは決して提供しないでください!)<br>のお時間になりましたらZoomアプリを起動(または下記URLをクリ                                                                                                    | ック) し、             |
| 当日のZoom参加情報をお送りします。<br>(!) (! この情報は第三者へは決して提供しないでください!)<br>のお時間になりましたらZoomアプリを起動(または下記URLをクリ<br>ID・パスワードを入力してご参加ください。(10分前より開室して                                                                      | ック)し、<br>ています)     |
| 当日のZoom参加情報をお送りします。<br>(! この情報は第三者へは決して提供しないでください!)<br>のお時間になりましたらZoomアプリを起動(または下記URLをクリ<br>ID・パスワードを入力してご参加ください。(10分前より開室して<br>Zoomミーティングに参加する<br>bttps://wp02web.zoom.us/jiin                       | ック)し、<br>ています)     |
| 当日のZoom参加情報をお送りします。<br>())<br>(! この情報は第三者へは決して提供しないでください!)<br>・<br>のお時間になりましたらZoomアプリを起動(または下記URLをクリ<br>ID・パスワードを入力してご参加ください。(10分前より開室して<br>Zoomミーティングに参加する<br><u>https://us02web.zoom.us/join</u>    | ック)し、<br>ています)     |
| 当日のZoom参加情報をお送りします。<br>(1) (! この情報は第三者へは決して提供しないでください!)  Oお時間になりましたらZoomアプリを起動(または下記URLをクリ<br>ID・バスワードを入力してご参加ください。(10分前より開室して<br>Zoomミーティングに参加する<br><u>https://us02web.zoom.us/join</u><br>ミーティングID: | ック)し、<br>ています)     |
| 当日のZoom参加情報をお送りします。<br>(! この情報は第三者へは決して提供しないでください!)<br>・<br>・<br>・<br>・<br>・<br>・<br>・<br>・<br>・<br>・<br>・<br>・<br>・                                                                                  | ック)し、<br>ています)     |

【ご注意】 メールの内容は第三者には決して 教えないでください。

#### ■セミナーへの参加方法(Zoomのインストールがまだの方) メールに記載のアドレスをクリックするか、下記URLにアクセスください。 https://us02web.zoom.us/join

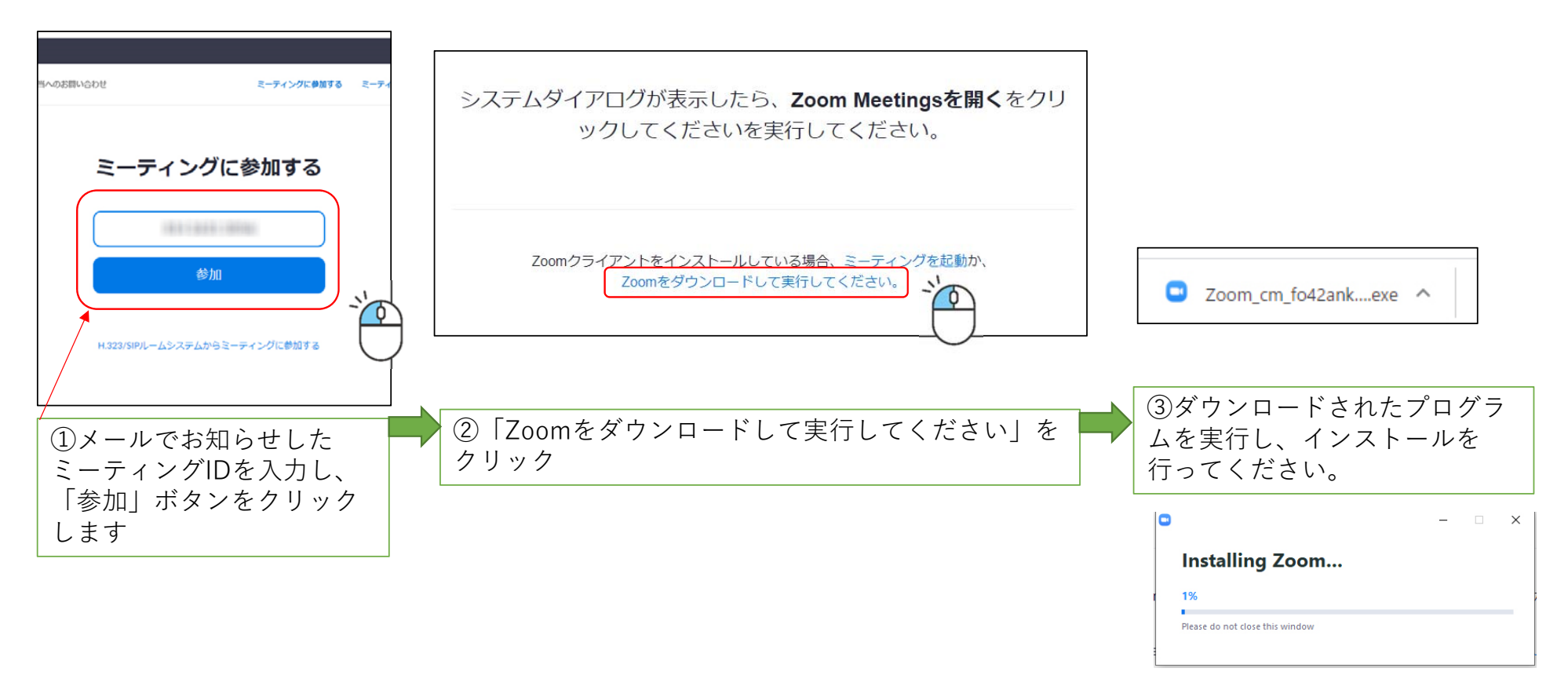

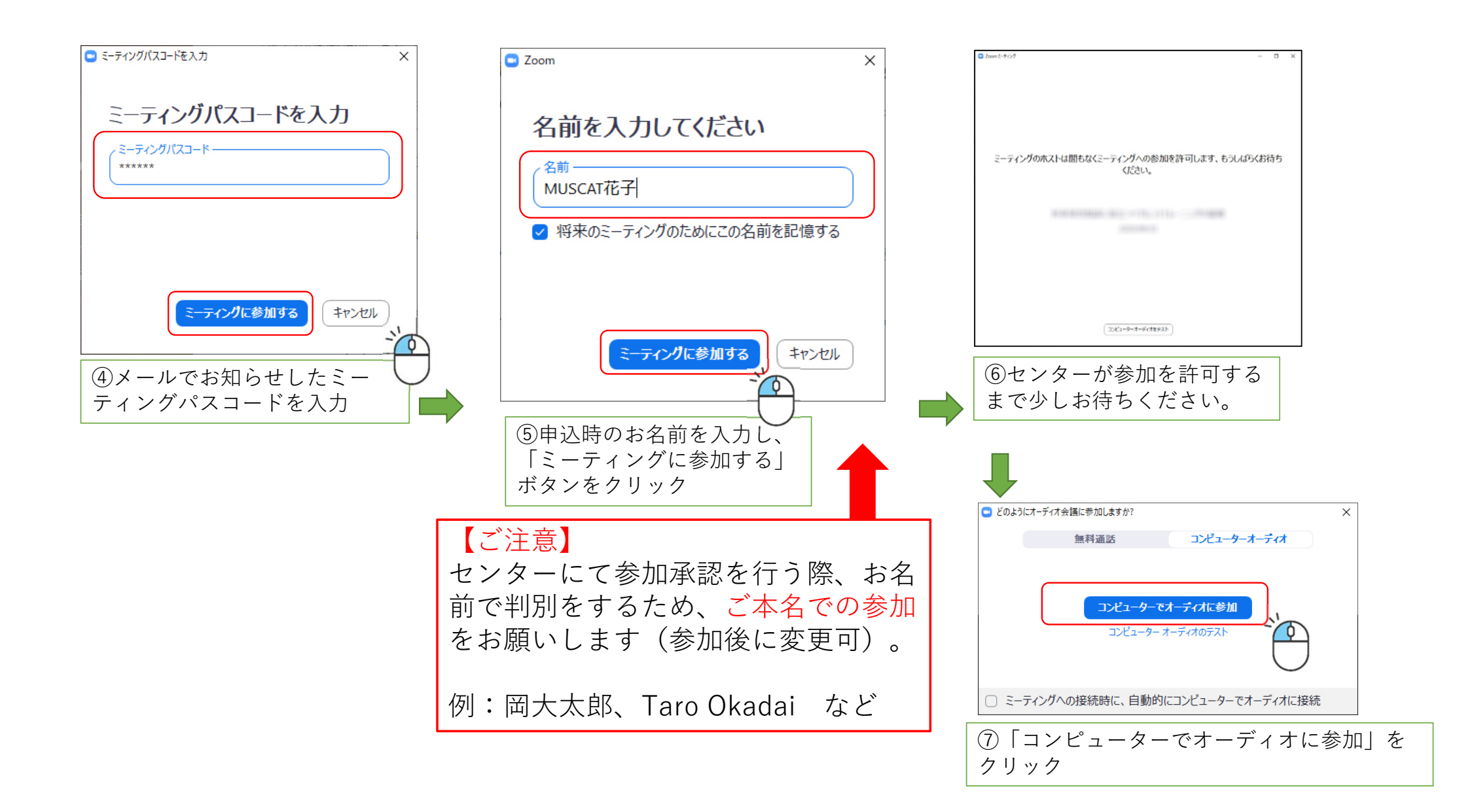

## ■Zoom Meetings アプリで参加の場合 (既にアプリをインストール済みの場合)

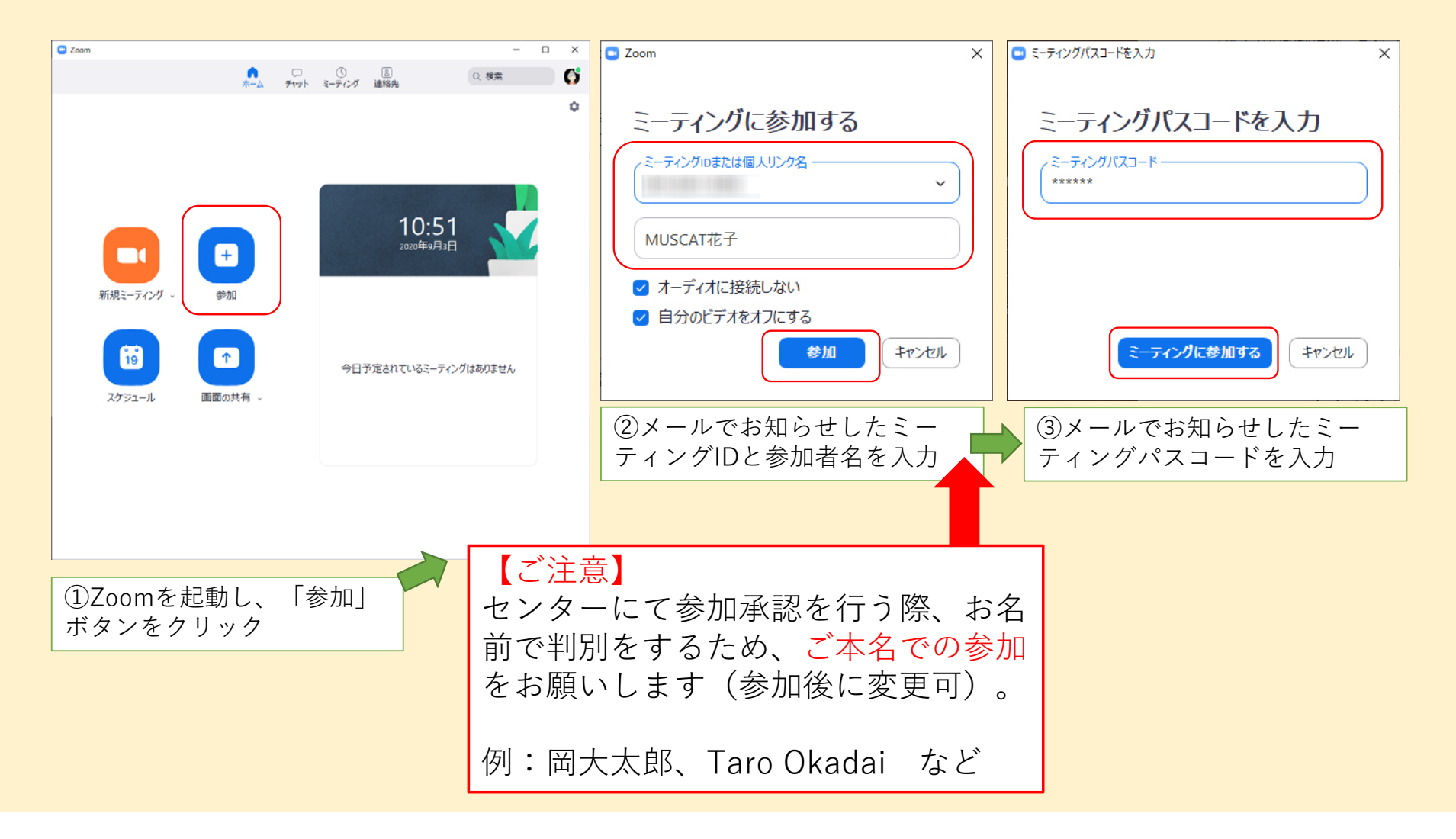

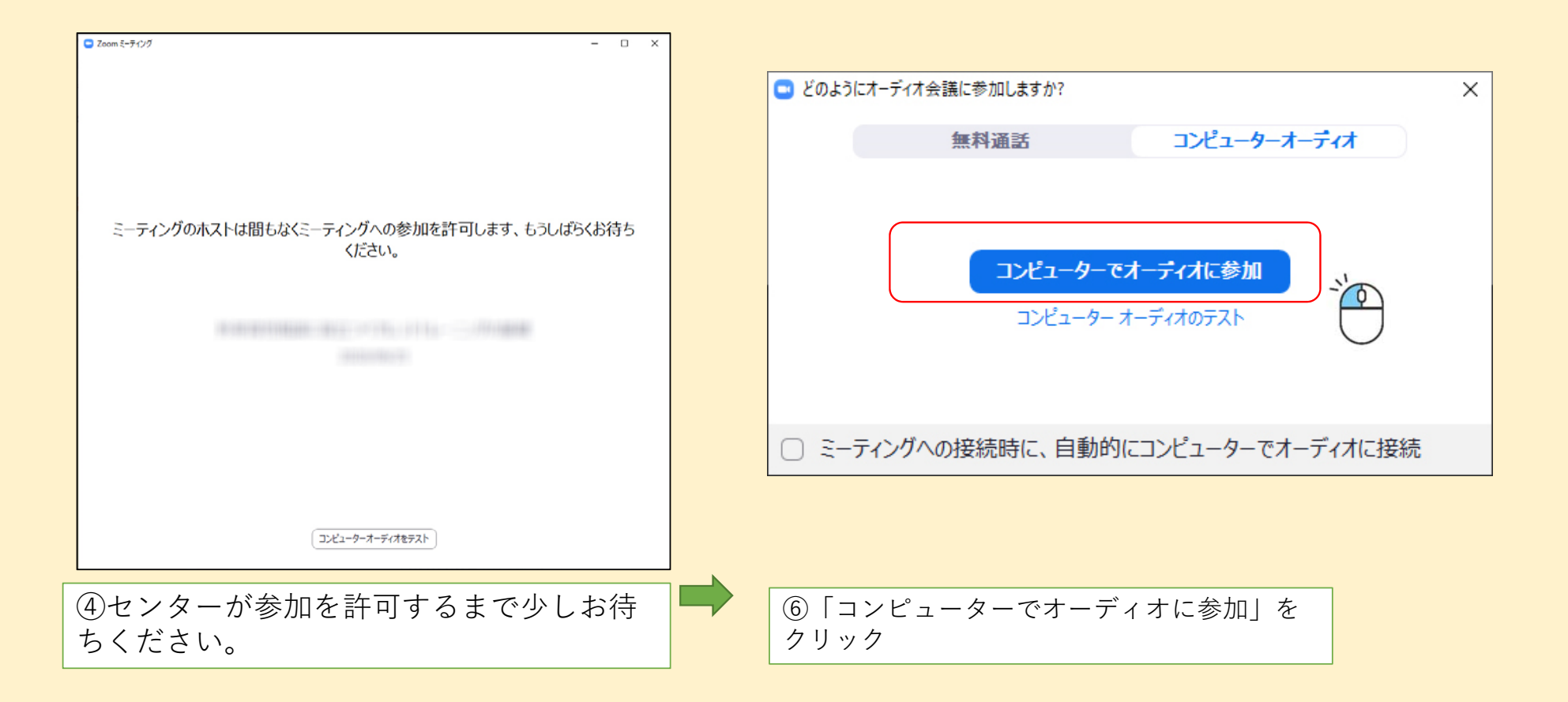

# ■インターネットブラウザで参加の場合 (Zoomアプリケーションをインストールしない)

メールに記載のアドレスをクリックするか、下記URLにアクセスください。

https://us02web.zoom.us/join

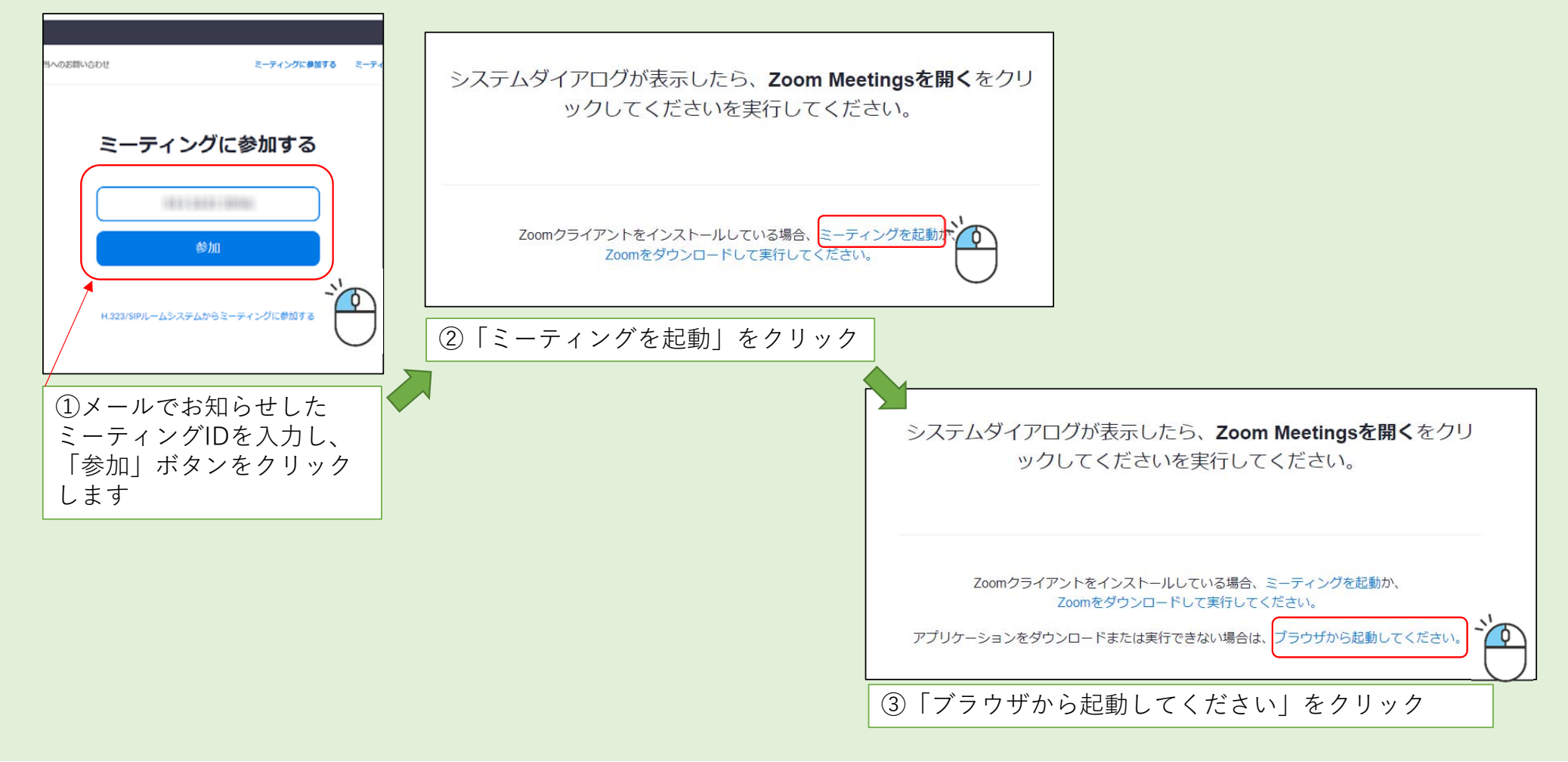

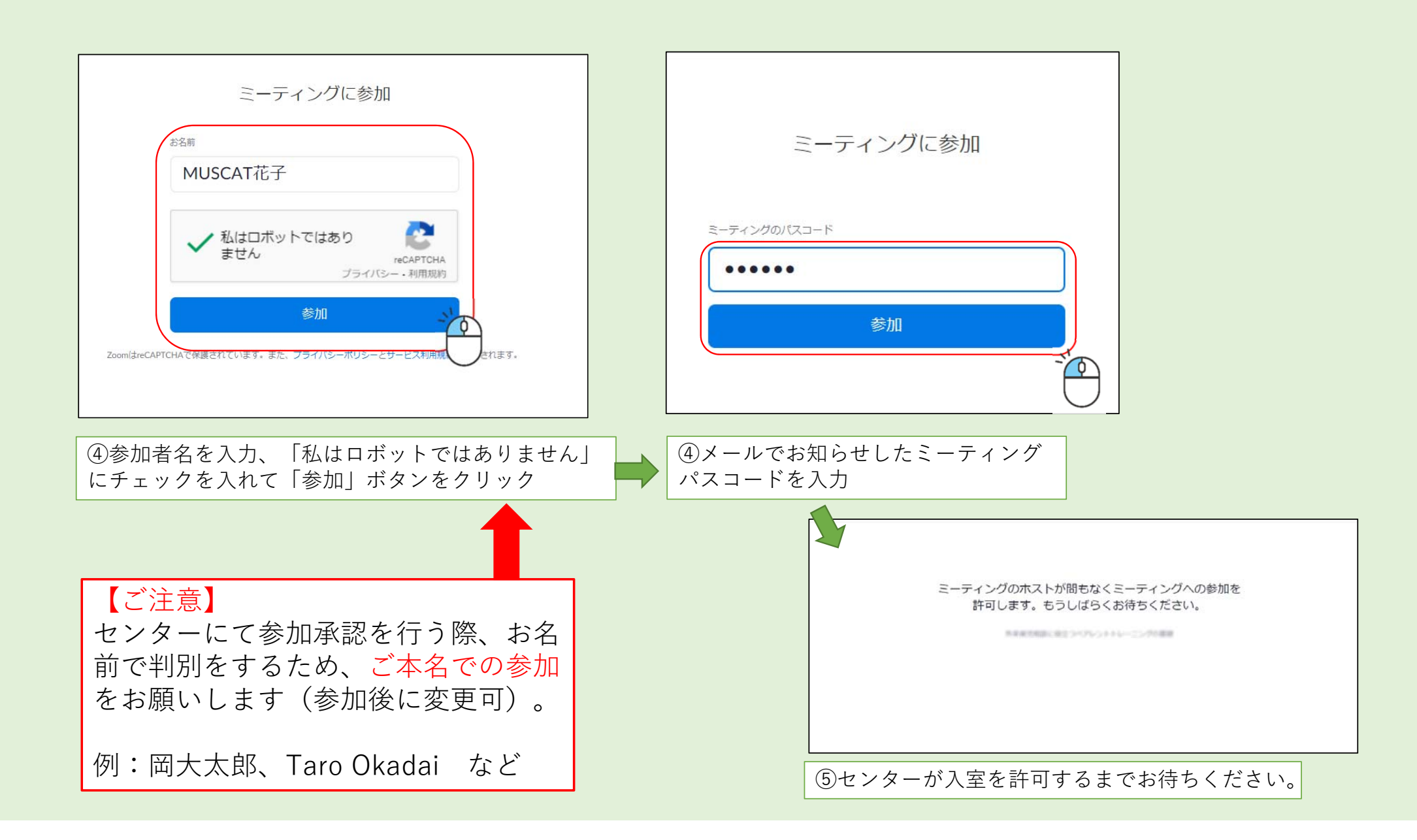

![](_page_7_Figure_0.jpeg)

## ■講師にチャットで質問をする

![](_page_8_Figure_1.jpeg)

#### ■講師に挙手をして質問をする

講師に話しかける際や、お気づきのことがあれば「挙手」ボタンを押してお知らせください。

![](_page_9_Picture_2.jpeg)

解除する場合は「手を下げる」をクリック

![](_page_9_Picture_4.jpeg)

## ■お名前を変更する(アプリの場合)

参加中、参加者一覧に表示するお名前を変更する方法です。 ★開始時・再入室時はセンターがお名前で承認判別を行いますので、本名で入室をお願いします。

![](_page_10_Figure_2.jpeg)

- O

キャンセル

OK

③変更後のお名前を入力して「OK」をクリック

## ■お名前を変更する (ブラウザ参加の場合)

参加中、参加者一覧に表示するお名前を変更する方法です。 ★開始時・再入室時はセンターがお名前で承認判別を行いますので、本名で入室をお願いします。

| © • I       | ~ 参加者(4)                   |
|-------------|----------------------------|
|             | MUSCAT花子(Me) 名前の変更         |
|             | ◆ 医療人キャリアセンター MUSCAT(Host) |
|             | (〇) 岡山太郎(Co-Host)          |
|             | ● 倉敷次郎                     |
|             | ②ご自身のお名前の右側にある「名前の変更」をクリック |
| ①「参加者」をクリック |                            |
|             | 名前の変更 × ×                  |
|             | 名前 MUSCAT HANAKO           |
|             | 保存キャンセル                    |
|             | ③変更後のお名前を入力して「保存」をクリック     |